# Configuration du cabinet

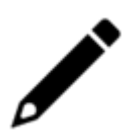

Ce menu n'est accessible qu'aux utilisateurs disposant d'un profil administrateur.

Cette interface permet de :

- saisir les informations générales du cabinet,
- modifier les comptes Microsoft (SharePoint et Azure Storage),
- modifier le compte partenaire EDI (AspOne ou JeDeclare.com),
- modifier le compte de trésorerie (origine des relevés bancaires : jeDeclare.com ou serveur SFTP),
- modifier les modèles PDF pour les états.
- définir la nomenclature des libellés des périodes

Pour accéder à l'ensemble des onglets depuis la vue cabinet cliquez sur **Configuration > Cabinet**.

# **Onglet Général**

| =   | cegid Loop                         |                                               | ? | <b>(</b> 199) |    | * (    | AA   |
|-----|------------------------------------|-----------------------------------------------|---|---------------|----|--------|------|
| A   | ③ Configuration > Cabinet          |                                               |   |               |    |        | ×    |
| [°] | Général Microsoft Publicatio       | ns EDI/Trésorerie Paie Rôles organisationnels |   |               |    |        |      |
|     | Co                                 | Raison Sociale                                |   |               |    |        | -    |
| ≡:  |                                    | SIRET:                                        |   |               |    |        |      |
| Ð   |                                    | Forme juridique:• ASS                         |   |               |    | •      |      |
| *   | Appliquer la condensation pour les | ouveaux dossiers: 😪                           |   |               |    |        | ı    |
| •   | Adresse Légale                     |                                               |   |               |    |        |      |
|     | Numéro:                            |                                               |   |               |    |        |      |
|     | BTQ: -                             |                                               |   |               |    | •      |      |
|     | Type et Nom Voie:                  |                                               |   |               |    |        |      |
|     | Lieu-dit:                          |                                               |   |               |    |        |      |
|     | Complément de distribution:        |                                               |   |               |    |        | -    |
|     |                                    |                                               |   | ~             | Ok | × Annu | uler |

Cet onglet présente les informations générales d'identification du cabinet (Raison sociale, SIRET, forme juridique, adresse, paramètres techniques).

#### **Onglet Microsoft**

| ≡  | cegid Loop                                                                | ? | <b>P</b> | i Á  | *  | AA     |
|----|---------------------------------------------------------------------------|---|----------|------|----|--------|
| A  | ③ Configuration > Cabinet                                                 |   |          |      |    | ×      |
| lo | Général Microsoft Publications EDI/Trésorerie Paie Rôles organisationnels |   |          |      |    |        |
|    | L'application Azure LoopHub a été consentie sur le tenant.                |   |          |      |    |        |
| ≡  | L'application Azure LoopTeams a été consentie sur le tenant.              |   |          |      |    |        |
| Θ  | Sharepoint                                                                |   |          |      |    | -11    |
| *  | Admin Sharepoint. admin@domaineun.onmicrosoft.com                         |   |          |      |    |        |
|    | Azure Storage Cegid Loop                                                  |   |          |      |    | -      |
|    | Compte: loopasdevaws                                                      |   |          |      |    |        |
|    | ShareName: templates                                                      |   |          |      |    |        |
|    | Modifier                                                                  |   |          |      |    | •      |
|    |                                                                           |   |          | ∕ Ok | ×A | nnuler |

Cet onglet permet de changer les comptes SharePoint, Azure Storage Cegid et du cabinet. Ces données doivent être modifiées dans cette interface dans les cas suivants :

- Un nouveau compte SharePoint et/ou Azure Storage est utilisé par le cabinet,
- Le mot de passe du compte SharePoint a été modifié du côté de Microsoft,
- La clé du compte Azure Storge a été modifiée du côté de Microsoft.

#### Pour modifier le compte SharePoint

#### 1. Cliquez sur < Modifier>.

La fenêtre suivante apparaît :

| Paramétrage du compte Sharepoint |              |                      |  |  |  |  |
|----------------------------------|--------------|----------------------|--|--|--|--|
| Identifiant:                     | admin@       |                      |  |  |  |  |
| Mot de passe:                    |              |                      |  |  |  |  |
|                                  |              |                      |  |  |  |  |
|                                  |              |                      |  |  |  |  |
|                                  | Vérifier 🛃 S | auvegarder 🗙 Annuler |  |  |  |  |

- 2. Si le compte a changé, changer à la fois l'identifiant et le mot de passe.
  - Si seul le mot de passe a été modifié, ne saisir que ce dernier.
- 3. Cliquez sur **<S>auvegarder**.

# Pour modifier les compte Azure Storage Cegid Loop et Cabinet

1. Cliquez sur **<Modifier>**.

La fenêtre suivante apparaît exemple (Azure Cegid Loop) :

| Paramétrage du compte Az | cure Storage Cegid Loop 🗙        |
|--------------------------|----------------------------------|
| Compte:                  | loop                             |
| Clé:                     | *****                            |
| ShareName:               | templates                        |
|                          |                                  |
|                          | Vérifier 🛓 Sauvegarder 🗙 Annuler |

- 2. Si le compte a changé, changer à la fois le nom du compte et la clé.
  - Si seule la clé a été modifiée, ne saisir que cette dernière.

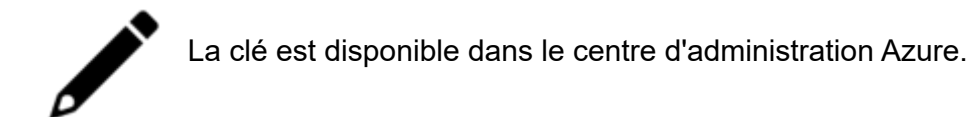

3. Cliquez sur **<Sauvegarder>** pour sauvegarder.

# **Onglet Publications**

| =  | cegid Loop                                                                                    | 0 | <b>87</b> |      | * (     | PE |
|----|-----------------------------------------------------------------------------------------------|---|-----------|------|---------|----|
| A  | Onfiguration > Cabinet                                                                        |   |           |      |         | ×  |
| Co | Général Microsoft <b>Publications</b> EDI/Trésorerie Paie Comptabilité Rôles organisationnels |   |           |      |         |    |
| ∓≚ | Modèles des états au format portrait                                                          |   |           |      |         |    |
| _  | Page de garde des sommaires:                                                                  |   |           |      | Ø       |    |
|    | Intercalaire des sommaires:                                                                   |   |           |      | Ø       |    |
| =: | En-tête et pied de page:                                                                      |   |           |      | Ø       |    |
| œ  | — 🗖 Modèles des états au format paysage —                                                     |   |           |      |         |    |
| \$ | Page de garde des sommaires:                                                                  |   |           |      | Ø       |    |
|    | Intercalaire des sommaires:                                                                   |   |           |      | Ø       |    |
|    | En-tête et pied de page:                                                                      |   |           |      | Ø       |    |
|    | Charte graphique à utiliser.                                                                  |   |           |      |         | •  |
|    | Notifier les destinataires par email lors de la publication des sommaires: 🞯                  |   |           |      |         |    |
|    |                                                                                               |   |           |      |         |    |
|    |                                                                                               |   |           | ✓ Ok | × Annul | er |

Cet onglet permet de définir les liaisons entre les PDF personnalisés (en-têtes, pieds-de-page, page de garde et intercalaire) et le cabinet.

Les PDF doivent avoir été préalablement déposés dans l'Azure Storage du cabinet.

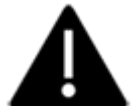

Pour plus d'informations voir les fiches techniques suivantes :

- Page de garde, intercalaire, en-tête et pied-de-page : personnalisation
- Alimenter un Azure Storage avec les en-têtes personnalisés

### **Onglet EDI/Trésorerie**

| =   | cegi | d Loop                           |                                |                                   |          |     | 0 🖗 🏾 🗊 ★ 🕫                        |
|-----|------|----------------------------------|--------------------------------|-----------------------------------|----------|-----|------------------------------------|
| ŧ   | ŵ    | Configuration >                  | > Cabinet                      |                                   |          |     | ×                                  |
| C   | Gén  | éral Microsoft<br>Ajouter 🖉 Modi | Publications EDI/Trésorerie Pa | ie Comptabilité Rôles organisatio | nnels    |     |                                    |
| -×= |      | EDI par défaut                   | Libellé                        | Partenaire                        | Bancaire | EDI | Identifiant                        |
|     | 1    | Oui                              | Compte JeDéclare.com           | JeDéclare.com                     | Oui      | Oui | testloop3.cegid.sat@jedeclare.com  |
|     | 2    | Non                              | Test 2ème compte JDC           | JeDéclare.com                     | Non      | Oui | integration2.cegid.sat@jedeclare.c |
| ≡   | 3    | Non                              | ASPOne                         | ASPOne                            | Non      | Oui | TestLoop                           |
| e   |      |                                  |                                |                                   |          |     |                                    |
| \$  |      |                                  |                                |                                   |          |     |                                    |
|     |      |                                  |                                |                                   |          |     | ✓ Ok × Annuler                     |

Cet onglet permet de :

- créer les comptes partenaires EDI et les comptes de collecte de relevés bancaires,
- modifier les éléments de connexions des comptes (identifiant, mot de passe ...).

Création des comptes :

- 1. Cliquez sur Ajouter
- 2. La fenêtre Compte EDI/Trésorerie apparaît :

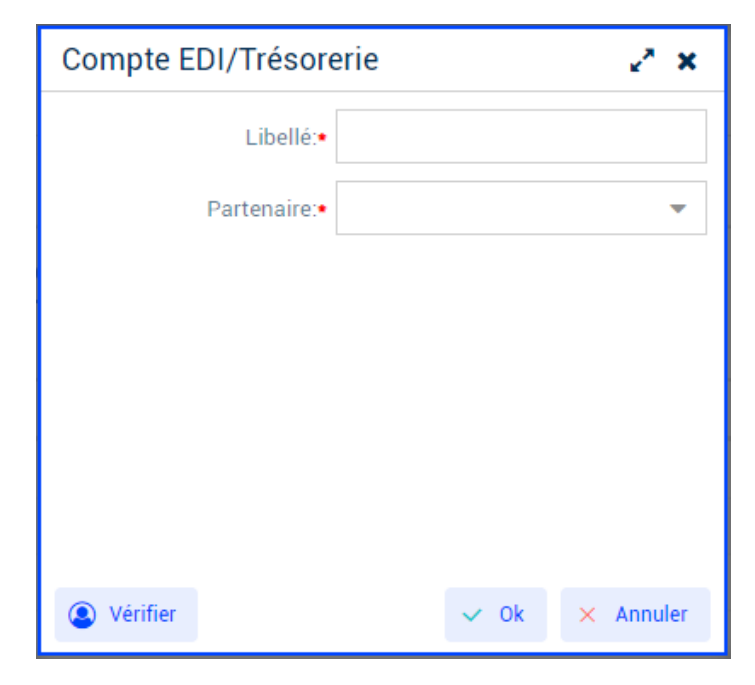

- 3. Indiquez le Libellé
- 4. A l'aide du menu déroulant, sélectionnez le **Partenaire** de votre choix :
  - ASPone

- CEGID relation bancaire
- JeDéclare.com
- Serveur SFTP
- 5. Cliquez sur Ok pour confirmer

Modification des comptes :

1. Sélectionnez la ligne de votre choix, puis cliquez sur Modifier.

La fenêtre suivante apparaît :

| =        | ceqid Loop      |                           | Compte EDI/Trésor  | erie 🖌 🖌 🗙            |     | 0 ₽ 🖩 🛪 🖻                          |
|----------|-----------------|---------------------------|--------------------|-----------------------|-----|------------------------------------|
|          |                 |                           | Libellé:•          | Compte JeDéclare.com  |     | •                                  |
| A        | Configuration   | on > Cabinet              | Partenaire:•       | JeDéclare.com 👻       |     | ×                                  |
| ſ        | Général Microso | ft Publications EDI/Trés  | Bancaire:          | <b>S</b>              |     |                                    |
|          | + Ajouter 🖉 M   | Modifier   EDI par défaut | EDI:               | V                     |     |                                    |
| Ţ        |                 | t Libellé                 | Identifiant•       | testloop              | EDI |                                    |
|          |                 |                           | Mot de passe:•     | (aucune modification) | Oui | testloop3.cegid.sat@jedeclare.com  |
|          | 2 Non           | Test 2ème compte JDC      | Rétention activée: | V                     | Oui | integration2.cegid.sat@jedeclare.c |
|          |                 |                           |                    |                       | Oui |                                    |
| Ð        |                 |                           | Vérifier           | ✓ Ok × Annuler        |     |                                    |
|          |                 |                           |                    |                       |     |                                    |
| <u> </u> |                 |                           |                    |                       |     |                                    |
|          |                 |                           |                    |                       |     |                                    |
|          |                 |                           |                    |                       |     |                                    |
|          |                 |                           |                    |                       |     |                                    |
|          |                 |                           |                    |                       |     |                                    |
|          |                 |                           |                    |                       |     |                                    |
|          |                 |                           |                    |                       |     | ✓ Ok × Annuler                     |

- 2. Les champs modifiables sont les suivants :
  - Libellé
  - Identifiant
  - Mot de passe
- 3. Cliquez sur **Ok** pour sauvegarder.

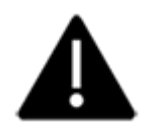

Selon le partenaire enregistré, les modifications possibles sont différentes.

Pour en savoir plus, consultez la fiche technique.

### **Onglet Comptabilité**

| ≡  | cegid Loop                                                                             | 0 | <b>#</b> |    | *    | PE    |
|----|----------------------------------------------------------------------------------------|---|----------|----|------|-------|
| ŧ  | ③ Configuration > Cabinet                                                              |   |          |    |      | ×     |
| [° | Général Microsoft Publications EDI/Trésorerie Paie Comptabilité Rôles organisationnels |   |          |    |      |       |
| Ţ₹ | Nomenclature de nommage des périodes                                                   |   |          |    |      |       |
|    | Libellé Bilan:                                                                         |   |          |    |      | -     |
| =: | Bilan du < Date début période JJ/MM/AAAA > au < Date fin période JJ/MM/AAAA >          |   |          |    |      |       |
|    | Bilan au < Date fin periode JJ/MM/AAAA ><br>Bilan < Date fin période MM/AAAA >         |   |          |    |      |       |
| e  | B< Date fin période MM/AAAA >                                                          |   |          |    |      |       |
| ٢  | Exercice au < Date debut periode JJ/MM/AAAA >                                          |   |          |    |      |       |
|    | Exercice < Date fin période MM/AAAA >                                                  |   |          |    |      |       |
|    |                                                                                        |   |          |    |      |       |
|    |                                                                                        |   |          |    |      |       |
|    |                                                                                        |   |          |    |      |       |
|    |                                                                                        |   | ~        | Ok | × An | nuler |

L'onglet comptabilité permet de nommer le libellé d'une période de Bilan ou de Situation pour bénéficier d'une homogénéité de la présentation des dossiers du cabinet et des répertoires SharePoint.

Les deux listes déroutantes proposent de sélectionner le format de votre choix.

- A la validation du paramétrage, toutes les nouvelles périodes créées dans un dossier hériteront de ce paramétrage pour la construction du libellé de la période.
- Si aucune nomenclature n'est sélectionné dans la configuration cabinet alors le libellé de la période sera saisissable par vos soins

#### Onglet Rôles organisationnels

| ≡        | cegid Loop 2 2 2 2 2 2 2 2 2 2 2 2 2 2 2 2 2 2 |                                                                              |                         |  |  |  |  |  |  |  |
|----------|------------------------------------------------|------------------------------------------------------------------------------|-------------------------|--|--|--|--|--|--|--|
| A        | ŝ                                              | Configuration > Cabinet                                                      | ×                       |  |  |  |  |  |  |  |
| 6        | Gén                                            | éral Microsoft Publications EDI/Trésorerie Paie Comptabilité <b>Rôles or</b> | ganisationnels          |  |  |  |  |  |  |  |
| -×<br>+= | +                                              | Rôle organisationnel                                                         | Profil Loop             |  |  |  |  |  |  |  |
|          | 1                                              | Gestion client                                                               | Collaborateur           |  |  |  |  |  |  |  |
|          | 2                                              | CAC                                                                          | Commissaire aux comptes |  |  |  |  |  |  |  |
| ≡:       | 3                                              | Chef d'entreprise                                                            | Chef d'entreprise       |  |  |  |  |  |  |  |
| ~~~      | 4                                              | Assistant comptable                                                          | Comptable               |  |  |  |  |  |  |  |
| G        | 5                                              | Administrateur                                                               | Administrateur          |  |  |  |  |  |  |  |
| *        | 6                                              | Superviseur                                                                  | Superviseur             |  |  |  |  |  |  |  |
|          | 7                                              | Collaborateur                                                                | Collaborateur           |  |  |  |  |  |  |  |
|          |                                                |                                                                              |                         |  |  |  |  |  |  |  |
|          |                                                |                                                                              |                         |  |  |  |  |  |  |  |
|          |                                                |                                                                              |                         |  |  |  |  |  |  |  |
|          |                                                |                                                                              | ✓ Ok × Annuler          |  |  |  |  |  |  |  |

Ce dernier onglet permet d'administrer (ajouter, modifier, supprimer) les rôles organisationnels pour le cabinet.

Ainsi le cabinet peut choisir le profil Loop associé à chaque rôle organisationnel.

Exemple : les rôles **"Gestion client"** et **"Collaborateur"** sont deux rôles distincts mais tous les deux associés au profil **"Collaborateur**".